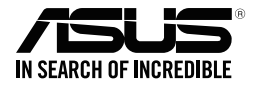

# ASUS GK2000 Teclado

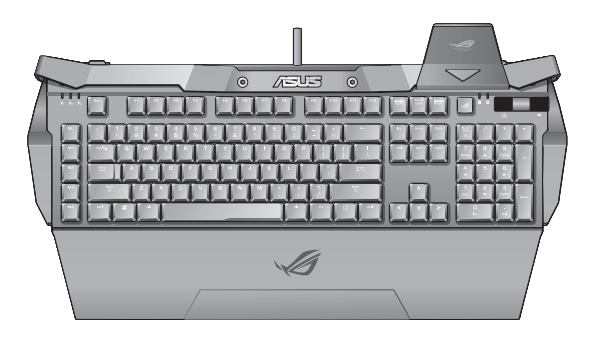

Guía del usuario

S10631 Primera edición (V1) Diciembre 2015

#### Copyright © 2015 ASUSTeK COMPUTER INC. Reservados todos los derechos.

Queda prohibida la reproducción, la transmisión, la transcripción, el almacenamiento en un sistema de recuperación y la traducción a cualquier idioma de cualquier parte de este manual, incluidos los productos y el software descritos en él, de cualquier forma o por cualquier medio, salvo de la documentación que conserve el comprador con fines de respaldo, sin el permiso expreso y por escrito de ASUSTEK COMPUTER INC. (en lo sucesivo, "ASUS").

No se extenderá la garantía ni la reparación del producto si: (1) el producto se repara, modifica o altera, salvo que dicha reparación, modificación o alteración sea autorizada por escrito por ASUS; o (2) el número de serie del producto se borra o falta.

ASUS PROPORCIONA ESTE MANUAL "TAL CUAL" SIN NINGUNA GARANTÍA DE NINGÚN TIPO, YA SEA EXPLÍCITA O IMPLÍCITA, LO QUE INCLUYE, A TÍTULO ILUSTRATIVO PERO NO EXHAUSTIVO, LAS CONDICIONES O GARANTÍAS IMPLÍCITAS DE MERCANTIBILIDAD O IDONEIDAD PARA UN FIN PARTICULAR. EN NINGÚN CASO SERÁN ASUS, SUS DIRECTORES, EJECUTIVOS, EMPLEADOS O AGENTES RESPONSABLES DE CUALESQUIERA DAÑOS INDIRECTOS, ESPECIALES, ACCIDENTALES O CONSECUENTES (INCLUIDOS LOS DAÑOS POR LUCRO CESANTE, PÉRDIDA DE NEGOCIO, PÉRDIDA DE USO O DATOS, INTERRUPCIÓN DE LA ACTIVIDAD COMERCIAL U OTROS SIMILARES), AUN CUANDO ASUS TUVIERA CONOCIMIENTO PREVIO DE LA POSIBILIDAD DE QUE TALES DAÑOS SE DERIVASEN DE CUALQUIER DEFECTO O ERROR EN ESTE MANUAL O PRODUCTO.

LAS ESPECIFICACIONES Y LA INFORMACIÓN CONTENIDAS EN ESTE MANUAL SE FACILITAN CON FINES MERANRENTE INFORMATIVOS, ESTÁN SUJETAS A CAMBIO SIN PREVIO AVISO EN CUALQUIER MOMENTO Y NO DEBEN INTERPRETARSE COMO UN COMPROMISO POR PARTE DE ASUS. ASUS DECLINA TODA RESPONSABILIDAD POR CUALESQUIERA ERRORES O INEXACTITUDES QUE PUEDAN APARECER EN ESTE MANUAL, LO QUE INCLUYE LOS PRODUCTOS Y EL SOFTWARE DESCRITOS EN ÉL.

Los nombres de productos y empresas que aparecen en este manual pueden ser o no marcas comerciales registradas o derechos de autor de sus respectivas empresas, y se utilizan sólo con fines identificativos o explicativos a beneficio de los propietarios, sin intención de vulnerar sus derechos.

## Información de contacto

### ASUSTeK COMPUTER INC.

Domicilio Teléfono Fax Dirección de correo electrónico Sitio web 15 Li-Te Road, Peitou, Taipei, Taiwan 11259 +886-2-2894-3447 +886-2-2890-7798 info@asus.com.tw http://www.asus.com/tw

#### Asistencia técnica

Teléfono Asistencia en línea +86-21-38429911 http://www.asus.com/tw/support/

### **ASUS COMPUTER INTERNATIONAL (América)**

| 800 Corporate Way, Fremont, CA 94539, USA |
|-------------------------------------------|
| +1-510-739-3777                           |
| +1-510-608-4555                           |
| http://www.asus.com/us/                   |
|                                           |

#### Asistencia técnica

 Teléfono
 +1-812-282-2787

 Fax de asistencia
 +1-812-284-0883

 Asistencia en línea
 http://www.service.asus.com/

#### **ASUS COMPUTER GmbH (Alemania y Austria)**

Domicilio Fax Sitio web Contacto en línea Harkort Str. 21-23, D-40880 Ratingen, Germany +49-2102-959931 http://www.asus.com/de http://eu-rma.asus.com/sales

#### Asistencia técnica

| Teléfono (Componentes)                   | +49-2102-5789555 |
|------------------------------------------|------------------|
| Teléfono Alemania (Sistemas/             |                  |
| Equipos portátiles /Eee / Pantallas LCD) | +49-2102-5789557 |
| Teléfono Austria (Sistemas /             |                  |
| Equipos portátiles/Eee / Pantallas LCD)  | +49-820-240513   |
| Fax de asistencia                        | +49-2102-9599-11 |
| Asistencia en línea                      | support.asus.com |
|                                          |                  |

# Índice

| Notas5                                                                                            |
|---------------------------------------------------------------------------------------------------|
| Contenido del paquete7                                                                            |
| Requisitos del sistema7                                                                           |
| Resumen de especificaciones7                                                                      |
| Instalar el teclado GK20008                                                                       |
| Instalar el reposamuñecas8                                                                        |
| Instalar el pedestal de dispositivo móvil9                                                        |
| Cambiar las cápsulas de las teclas9                                                               |
| Métodos abreviados de teclado10                                                                   |
| Personalización del teclado (Perfil, configuración de teclas,<br>iluminación, macro y opciones)11 |
| Menú de la barra de tareas25                                                                      |
| Seguridad y mantenimiento                                                                         |

# Notas

## **Federal Communications Commission Statement**

This device complies with Part 15 of the FCC Rules. Operation is subject to the following two conditions:

- · This device may not cause harmful interference, and
- This device must accept any interference received including interference that may cause undesired operation.

This equipment has been tested and found to comply with the limits for a Class B digital device, pursuant to Part 15 of the FCC Rules. These limits are designed to provide reasonable protection against harmful interference in a residential installation. This equipment generates, uses and can radiate radio frequency energy and, if not installed and used in accordance with manufacturer's instructions, may cause harmful interference to radio communications. However, there is no guarantee that interference will not occur in a particular installation. If this equipment does cause harmful interference to radio or television reception, which can be determined by turning the equipment off and on, the user is encouraged to try to correct the interference by one or more of the following measures:

- Reorient or relocate the receiving antenna.
- · Increase the separation between the equipment and receiver.
- Connect the equipment to an outlet on a circuit different from that to which the receiver is connected.
- Consult the dealer or an experienced radio/TV technician for help.

CAUTION: Any changes or modifications not expressly approved by the grantee of this device could void the user's authority to operate the equipment.

## **Safety Certifications**

- CE Marking
- · China RoHS EFUP Labeling 10 Years
- BSMI Certification

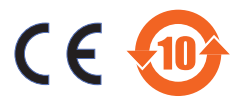

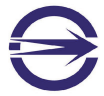

Complies with 21 CFR 1040.10 and 1040.11 except for deviations pursuant to Laser Notice No. 50, dated June 24, 2007.

## REACH

En cumplimiento del marco reglamentario REACH (registro, evaluación, autorización y restricción de productos químicos), hemos publicado las sustancias que contienen nuestros productos a través del sitio web ASUS REACH, al que puede acceder a través de la dirección <u>http://csr.asus.com/english/REACH.htm</u>.

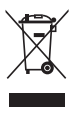

Una vez finalizada la vida útil del ratón, **NO** lo considere un residuo convencional. Este producto ha sido diseñado para facilitar su reciclaje y la correcta reutilización de sus piezas. El simbolo formado por un aspa sobre un contenedor indica que el producto (equipo eléctrico o electrónico) no debe eliminarse junto con los residuos convencionales. Consulte las normativas relacionadas con la eliminación de productos electrónicos vigentes en su lugar país.

## Servicios de reciclaje/retorno de ASUS

Los programas de reciclaje y retorno de ASUS emanan de nuestro compromiso con el cumplimiento de las normas más estrictas en materia de protección medioambiental. Como parte de dicho compromiso, proporcionamos a nuestros clientes los medios necesarios para reciclar de forma responsable nuestros productos, baterías y demás componentes, así como los materiales empleados en el embalaje de los mismos. Visite el sitio web <u>http://csr.asus.com/english/Takeback.htm</u> si desea obtener información detallada acerca de los servicios de reciclaje disponibles en las diferentes regiones.

## Contenido del paquete

Compruebe que el paquete del teclado láser para juegos ASUS GK2000 contenga los siguientes artículos:

- ASUS GK2000 teclado x1
- Reposamuñecas x1
- Soporte de dispositivo móvil x1 Funda de transporte x1 •
- Guía de inicio rápido x1
- Kit de piezas de repuesto: extractor de cápsulas de teclas x1, cápsulas de teclas ML~M4 adicionales y cápsulas de tecla M6~M12 adicionales.

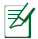

Notas: Póngase en contacto con su distribuidor si alguno de los artículos anteriores falta o se encuentra dañado

## **Requisitos del sistema**

Para garantizar una instalación correcta del teclado GK2000 de ASUS, su PC debe cumplir los siguientes reguisitos:

- Un puerto USB2.0 disponible
- 150 MB de espacio disponible en la unidad de disco duro
- Unidad de CD-ROM (o DVD-ROM) para instalar el CD

## **Resumen de especificaciones**

| Nombre del modelo  | GK2000                             |
|--------------------|------------------------------------|
| Dimensiones        | 51cm x 22.5cm x 4.5 cm (L x W x H) |
| Peso               | 1,68 kg                            |
| Valores eléctricos | 5 V/500 mA x2                      |
| nominales          | 5 V/500 IIIA X2                    |

# Instalar el teclado GK2000

## Instalación del controlador

Para instalar el controlador:

- 1. Conecte el teclado a un puerto USB de su PC.
- 2. Conecte el micrófono y los auriculares a los puertos correspondientes del teclado.

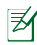

NOTA: Recomendamos que conecte los dispositivos externos con un elevado consumo, como porejemplo ODD y HDD, a los puertos USB de su PC.

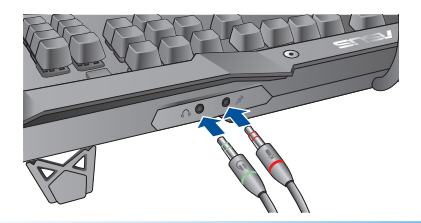

## Instalar el reposamuñecas

Instalar el reposamuñecas:

- 1. Alinee el reposamuñecas con las ranuras situadas en la parte posterior del teclado.
- 2. Presione ambos lados hacia adentro para fijar el reposamuñecas en su lugar.

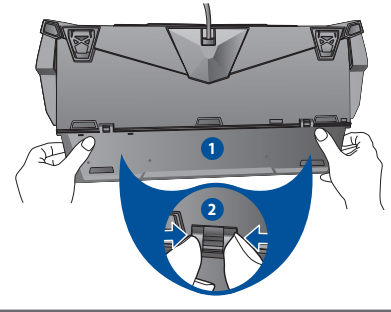

# Español

# Instalar el pedestal de dispositivo móvil

Instalar el pedestal de dispositivo móvil:

- 1. Alinee el pedestal de dispositivo móvil con el ala situada en la esquina superior derecha del teclado.
- 2. Empuje el pedestal de dispositivo móvil hacia adelante para fijarlo.

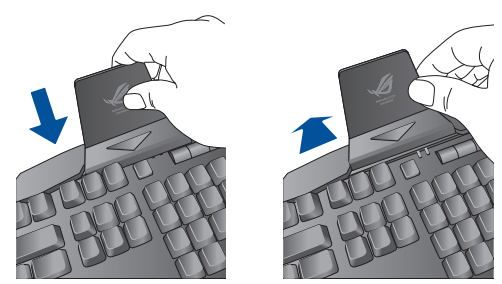

## **Cambiar las teclas**

Cambiar las teclas:

- Utilice un extractor de cápsulas de tecla para sacar las teclas ML~M4 o M6~M12.
- 2. Realice el cambio con las cápsulas de tecla adicionales.

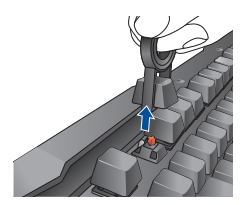

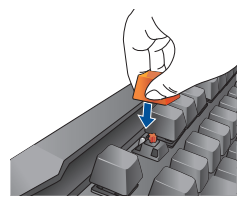

# Atajos de teclado

|   | 457   |  |
|---|-------|--|
| 2 | 8 6 8 |  |
|   |       |  |
|   |       |  |
|   |       |  |
|   |       |  |

| 1. |                                                              | ML                                                                                              |             | Presione esta tecla para cambiar<br>del nivel 1 al nivel 3. Cada nivel<br>proporciona funciones programadas<br>diferentes para las teclas M1-M4 |
|----|--------------------------------------------------------------|-------------------------------------------------------------------------------------------------|-------------|----------------------------------------------------------------------------------------------------|
|    | Teclas                                                       |                                                                                                 |             | Indicador de nivel de tecla de<br>macro                                                                                                    |
|    | después de<br>instalar el<br>controlador                     | M1~M4, M5(Fn+F1),<br>M6(Fn+F2), M7(Fn+F3),<br>M8(Fn+F4), M9(Fn+F5),<br>M10(Fn+F6)<br>M11(Fn+F7) |             | Parpadeo 1: Nivel 1, Parpadeo 2:<br>Nivel 2, Parpadeo 3: Nivel 3                                                                                |
| 2. | del teclado,<br>puede definir<br>las funciones<br>para estas |                                                                                                 |             | Valor predeterminado: Sin función                                                                                                    |
| 3. | teclas mediante<br>el programa de                            |                                                                                                 |             | Valor predeterminado: Conmutador de modo de visualización de LED                                                                                |
| 4. | 4. configuración del teclado.                                |                                                                                                 | M12(Fn+F8)  | Valor predeterminado: inicia<br>el reproductor multimedia<br>predeterminado.                                                                    |
| 5. |                                                              | Controles<br>multimedia                                                                         | M13(Fn+F9)  | Valor predeterminado: reproducir y<br>pausar                                                                                                    |
| б. |                                                              |                                                                                                 | M14(Fn+F10) | Valor predeterminado: detener                                                                                                    |
| 7. |                                                              |                                                                                                 | M15(Fn+F11) | Valor predeterminado: pista anterior                                                                                                    |
| 8. |                                                              |                                                                                                 | M16(Fn+F12) | Valor predeterminado: pista siguiente                                                                                                    |

Español

| 9.  | Fn+Pause                                                                                 | Presione esta tecla combinada para habilitar o deshabilitar<br>el recordatorio de pulsación simultánea de N teclas.<br>La tecla Pausa parpadea dos veces para indicar que<br>el recordatorio de pulsación simultánea de N teclas<br>está ACTIVADO; parpadeará tres veces para indicar<br>que dicho recordatorio está DESACTIVADO. De forma<br>predeterminada, el recordatorio de pulsación simultánea<br>de N teclas está DESACTIVADO. |
|-----|------------------------------------------------------------------------------------------|----------------------------------------------------------------------------------------------------|
| 10. | Tecla ROG (indicador de<br>bloqueo de mayúsculas<br>y de bloqueo de la tecla<br>Windows) | Presione esta tecla para habilitar y deshabilitar la<br>tecla Windows. La tecla Windows parpadea dos o tres<br>veces para indicar que está deshabilitada o habilitada,<br>respectivamente.<br>La tecla ROG se ilumina para indicar que el bloqueo de<br>mayúsculas está ACTIVADO.                                                                                                    |
| 11. | Control de iluminación                                                                   | Permite ajustar el brillo de la luz de fondo del teclado.                                                                                                    |
| 12. | Subir volumen, bajar<br>volumen y silencio                                               | Empuje el control hacia la izquierda para silenciar el volumen.                                                                                                    |
| 13. | n+1/2/3/4/5/6/7/8/9/0<br>(cambio de perfil)                                              | Presione estos atajos de teclado para cambiar entre los 10 perfiles predefinidos de 1 a 0.                                                                                                    |

## Personalización del teclado (Perfil, configuración de teclas,

### iluminación, macro y opciones)

## Uso de la utilidad de configuración

Lleve a cabo cualquiera de las acciones descritas a continuación para iniciar la utilidad de configuración:

- Haga clic en Start (Inicio) > All Programs (Todos los programas) > ASUS Gaming Mouse (Ratón para juegos ASUS) > ASUS ROG Gaming Keyboard GK2000 (Teclado para juegos ASUS ROG GK2000).
  - Haga clic con el botón secundario del ratón en el icono 🥌 de la barra de tareas de Windows® y seleccione Launch GK2000 APP (Iniciar GK2000 APP).

En Windows<sup>®</sup> 8, haga clic en **ASUS ROG Gaming Keyboard GK2000 (Teclado para juegos ASUS ROG GK2000)** en la pantalla Start (Inicio)

#### Menú principal Perfil

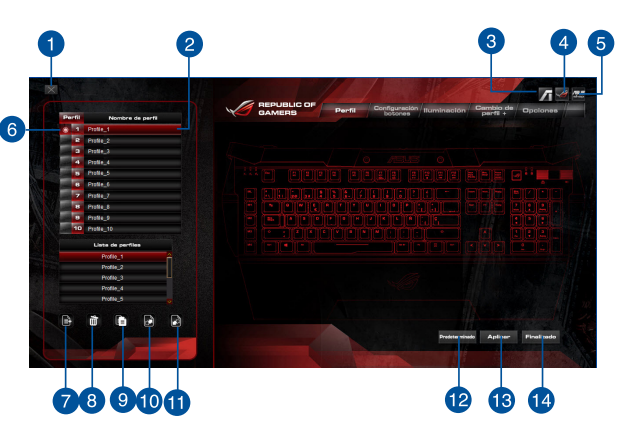

Los pefiles permiten almacenar configuraciones, como por ejemplo las funciones asignadas a los botones

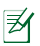

#### NOTAS:

- Puede arrastrar un perfil desde Profile List (Lista de perfiles) para remplazar uno existente bajo Profile Name (Nombre de perfil).
- Puede agregar un nuevo perfil en la columna Profile List (Lista de perfiles) y arrastrarlo a la columna Profile Name (Nombre de perfil) para editarlo.

| Elementos | Descripción                                                                                    |
|-----------|------------------------------------------------------------------------------------------------|
| 1.        | Haga clic para cerrar el menú lateral.                                                         |
| 2.        | La barra roja indica el perfil GK2000 actualmente configurado en la<br>aplicación.             |
| 3.        | Haga clic para conectarse al sitio Web oficial de ASUS.                                        |
| 4.        | Haga clic para conectarse al sitio Web oficial de ROG de ASUS.                                 |
| 5.        | Haga clic para conectarse al sitio Web oficial de la tienda de ASUS.                           |
| 6.        | El punto rojo indica el perfil seleccionado en el teclado.                                     |
| 7.        | Haga clic para agregar un perfil a su PC.                                                      |
| 8.        | Haga clic aquí para quitar un perfil guardado en el equipo.                                    |
| 9.        | Haga clic para copiar un perfil.                                                               |
| 10.       | Haga clic para exportar un perfil a su PC.                                                     |
| 11.       | Haga clic para importar un perfil a su PC.                                                     |
| 12.       | Haga clic para restablecer los valores predeterminados de fábrica de toda<br>la configuración. |
| 13.       | Haga clic para aplicar toda la configuración.                                                  |
| 14.       | Haga clic aquí para salir del programa.                                                        |

## Configuración de teclas

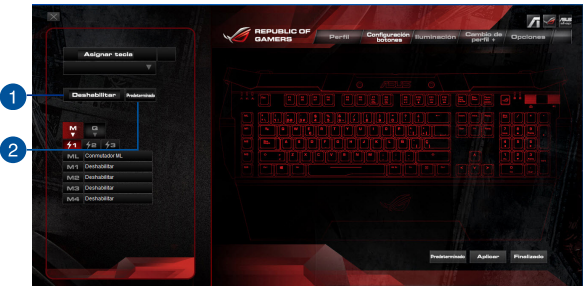

La ficha Key Setting (Configuración de teclas) le permite personalizar las funciones de las teclas.

Para asignar una función a una tecla:

- 1. Seleccione una tecla y haga clic en ella en la ilustración del teclado.
- Haga clic en Default (Predeterminado) en el menú lateral izquierdo para mostrar la lista desplegable y seleccione la función que desee asignar a la tecla.

|    | Asignar te   | ecla           |   |    | Asignar 1  | tecla                  |
|----|--------------|----------------|---|----|------------|------------------------|
|    |              |                |   |    |            |                        |
|    |              |                |   |    |            |                        |
| D  | ashabilitar  | Predeterminado | • | De | shabilitar | Predeterminado         |
|    |              |                |   |    |            |                        |
| M  |              |                |   | M  | Q          |                        |
| 41 | 42 43        |                |   |    | FN+F1      | Deshabilitar           |
| ML | Conmutador M | L              |   |    | FN+F2      | Deshabilitar           |
| M1 | Deshabilitar |                |   |    | FN+F3      | Deshabilitar           |
| M2 | Deshabilitar |                |   |    | EN+E4      | Deshabilitar           |
| мз | Deshabilitar |                |   |    | FN+F5      | Deshabilitar           |
| M4 | Deshabilitar |                |   |    | FN+F6      | Deshabilitar           |
|    |              |                |   |    | FN+F7      | Conmutación del modo   |
|    |              |                |   |    | FN+F8      | Reproductor multimedia |
|    |              |                |   |    | FN+F9      | Detener                |
|    |              |                |   |    | EN+E11     | Pista Anterior         |
|    |              |                |   |    |            | Oleviente Dista        |

| Elementos | Descripción                                                                                                    |
|-----------|----------------------------------------------------------------------------------------------------|
| 1.        | Haga clic para deshabilitar la función de la tecla seleccionada.                                                                                                    |
| 2.        | Haga clic para restablecer la función predeterminada de la tecla.                                                                                                    |
| 3.        | M corresponde a las teclas del lado izquierdo del teclado.                                                                                                    |
| 4.        | Los iconos del destello corresponden a diferentes niveles de teclas de macro. Cada nivel proporciona difeentes funciones programadas para las teclas M1~M4. La función de las teclas de macro está deshabilitada de forma predeterminada. |
| 5.        | Haga clic para mostrar la lista de combinaciones de teclas.                                                                                                    |

Puede asignar las teclas de las siguientes funciones:

| Categoría            | Elementos           |                       | Descripción                                                                        |  |
|----------------------|---------------------|-----------------------|------------------------------------------------------------------------------------|--|
|                      | Botón Izqu          | ierdo                 | Simula la funcion del botón izquierdo del ratón.                                   |  |
| Función<br>del ratón | Botón Dere          | echo                  | Simula la funcion del botón derecho del ratón.                                     |  |
|                      | Botón Med           | lio                   | Simula la funcion del botón central del ratón.                                     |  |
|                      | Desplazar<br>arriba | hacia                 | Haga clic para cambiar la configuración de<br>desplazamiento hacia arriba.         |  |
|                      | Desplazar<br>abajo  | hacia                 | Haga clic para cambiar la configuración de desplazamiento hacia abajo.             |  |
|                      | Maximizar           | ventana               | Cuando se selecciona, presione el botón para<br>maximizar la ventana.              |  |
|                      | Minimizar ventana   |                       | Cuando se selecciona, presione el botón para<br>minimizar la ventana.              |  |
|                      | Calculadora         |                       | Cuando se selecciona, presione el botón para<br>iniciar la aplicación Calculadora. |  |
| Función              | PC                  |                       | Una vez seleccionado, pulse el botón para abrir<br>la ventana PC.                  |  |
| de PC                | Panel de control    |                       | Cuando se selecciona, presione el botón para<br>iniciar el Panel de control.       |  |
|                      | Botón Iniciar       |                       | Cuando se selecciona, presione el botón para<br>iniciar el menú Inicio.            |  |
|                      | lniciar<br>programa | Enlace<br>rápido      | Permite iniciar rápidamente un enlace o                                            |  |
|                      |                     | Iniciar<br>aplicación | obtener más información.                                                           |  |
|                      |                     |                       |                                                                                    |  |

| Categoría           | Elementos                            | Descripción                                                                                        |
|---------------------|--------------------------------------|----------------------------------------------------------------------------------------------------|
|                     | Copiar                               | Una vez seleccionado, permite copiar presionando el botón.                                         |
|                     | Pegar                                | Una vez seleccionado, permite pega presionando el<br>botón.                                        |
| Función             | Cortar                               | Una vez seleccionado, permite cortar presionando el botón.                                         |
| de PC               | Deshacer                             | Una vez seleccionado, permite deshacer presionando el botón.                                       |
|                     | Pantalla de<br>bloqueo               | Una vez seleccionado, permite bloquear la pantalla<br>presionando el botón.                        |
| -                   | Cambiar de<br>pantalla               | Una vez seleccionado, permite cambiar el modo de<br>pantalla Windows presionando el botón.         |
|                     | Cambiar a<br>escritorio              | Una vez seleccionado, permite cambiar el modo de<br>escritoio Windows presionando el botón.        |
|                     | Inicia la aplicación<br>GK2000       | Una vez seleccionado, permite iniciar la aplicación<br>GK2000 presionando el botón.                |
|                     | Iniciar el Centro de<br>actividades  | Una vez seleccionado, permite iniciar el centro de<br>actividades Windows 10 presionando el botón. |
| -                   | Iniciar el acceso a<br>Configuración | Una vez seleccionado, permite acceder a la<br>configuración de Windows 10 presionando el botón.    |
|                     | Reproductor<br>Multimedia            | Una vez seleccionado, pulse el botón para iniciar el reproductor multimedia.                       |
| Funcion<br>de Media | Reproducir/Pausar                    | Una vez seleccionado, reprouzca o pause el<br>contenido presionando el botón.                      |
|                     | Subir volumen                        | Una vez seleccionado, pulse el botón para aumentar<br>el volumen del sistema.                      |
|                     | Bajar volumen                        | Una vez seleccionado, pulse el botón para reducir el volumen del sistema.                          |
|                     | Siguiente (Pista)                    | Una vez seleccionados, estos botones funcionan                                                     |
|                     | Anterior (Pista)                     | como botones control de reproducción en un                                                         |
|                     | Detener                              | reproductor multimedia activo.                                                                     |
|                     | Silencio                             | Una vez seleccionado, pulse el botón para activar/<br>desactivar el modo silencio.                 |

| Categoría | Elementos                               | Descripción                                                                                                    |  |  |  |  |
|-----------|-----------------------------------------|----------------------------------------------------------------------------------------------------|--|--|--|--|
|           | Navegador Web                           | Una vez seleccionado, pulse el botón para iniciar su navegador web preinstalado.                                                                                                    |  |  |  |  |
|           | Correo<br>electrónico                   | Una vez seleccionado, pulse el botón para iniciar su<br>aplicación de correo electrónico preinstalada.                                                                                                    |  |  |  |  |
|           | Avanzar página                          | Cuando se selecciona, presione el botón para ir a la<br>página siguiente que ha visto.                                                                                                    |  |  |  |  |
| Internet  | Retroceder<br>página                    | Cuando se selecciona, presione el botón para ir a la<br>página anterior que ha visto.                                                                                                    |  |  |  |  |
|           | FastFind™                               | Una vez seleccionado, pulse el botón para iniciar s<br>aplicación de FastFind™. preinstalada.                                                                                                    |  |  |  |  |
|           | Marcador<br>(Ctrl+L)                    | Una vez seleccionado, permite agregar un marcado<br>presionando el botón.                                                                                                    |  |  |  |  |
|           | Abrir nueva<br>ventana de<br>explorador | Una vez seleccionado, permite abrir una nueva<br>ventana del navegador presionando el botón.                                                                                                    |  |  |  |  |
| Disparo   | 3 veces<br>5 veces<br>Automático        | Una vez seleccionado, presione el botón para realizar<br>un disparo rápido en un juego en el que se hace clic<br>para atacar, que es lo mismo que hacer clic con el<br>batán secundario del patón 3 / 5 veces |  |  |  |  |
| rapido    |                                         | * El número de disparos rápidos (3x/5x) puede variar<br>en función de la configuración del juego.                                                                                                    |  |  |  |  |
|           | Teclas<br>combinadas                    | Haga clic para seleccionar la función que necesite,<br>como Combo Keys (Teclas combinadas), Assign to<br>(Asignar a) o Strings (Cadenas).                                                                     |  |  |  |  |
| Teclado   | Asignar a                               | Asigne un valor de tecla predeterminado a otro valor<br>de tecla, por ejemplo, asigne el valor G a la tecla F.                                                                                                |  |  |  |  |
|           | Cadenas                                 | Active la función Strings (Cadenas) y escriba un<br>mensaje debajo. Cuando presione la tecla asignada, el<br>mensaje se enviará automáticamente.                                                              |  |  |  |  |
| Conmutad  | ior ML                                  | Una vez seleccionado, presione el botón para cambiar<br>el nivel de conmutación de tecla de macro de 1 a 3 (lo<br>mismo que la función predeterminada ML).                                                    |  |  |  |  |

| Categoría                      | Elementos       | Descripción                                                                         |  |  |  |
|--------------------------------|-----------------|-------------------------------------------------------------------------------------|--|--|--|
|                                | Lista de macros | ermite seleccionar la macro que desea asignar al<br>nodo de reproducción de macros. |  |  |  |
| Macro                          | <b>F</b> 11     | Cuando se selecciona, presione el botón para editar una macro.                      |  |  |  |
|                                | Editar macro    | *Consulte la página 22 para obtener información sobre la administración de macros.  |  |  |  |
| Cambio de perfil               |                 | Una vez seleccionado, presione el botón para<br>cambiar entre los perfiles.         |  |  |  |
| Entrada predeterminada         |                 | Presione para cargar la entrada predeterminada.                                     |  |  |  |
| Conmutación del modo<br>de LED |                 | Una vez seleccionado, presione el botón para<br>cambiar entre modos de LED.         |  |  |  |

## Teclado

Iniciar aplicación

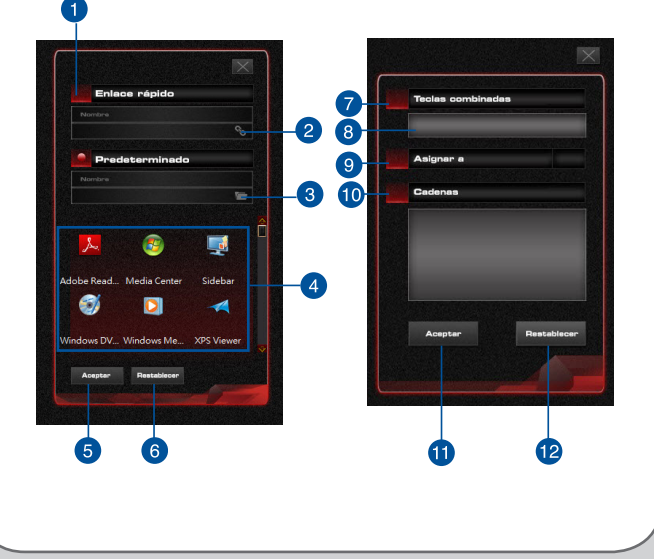

| Elementos | Descripción                                                                                                    |
|-----------|----------------------------------------------------------------------------------------------------|
| 1.        | Haga clic para seleccionar la función Quick Link (Vínculo rápido) o<br>Launch App (Iniciar aplicación).                                          |
| 2.        | Haga clic en el icono de vínculo para introducir el sitio web al que desea conectarse.                                                           |
| 3.        | Haga clic en el icono de carpeta para examinar el archivo que desea iniciar.                                                                     |
| 4.        | Haga clic para seleccionar un programa para iniciar.                                                                                             |
| 5.        | Haga clic para salir.                                                                                                    |
| 6.        | Hacer clic para restablecer toda la configuración predeterminada.                                                                                |
| 7.        | Haga clic para seleccionar la función que necesite, como Combo Keys<br>(Teclas combinadas), Assign to (Asignar a) o Strings (Cadenas).           |
| 8.        | En el modo Combo Key (Tecla combinada) puede seleccionar cualquier<br>tecla independiente CTRL, Alt o Mayús + 3.                                 |
| 9.        | Asigne un valor de tecla predeterminado a otro valor de tecla, por ejemplo, asigne el valor G a la tecla F.                                      |
| 10.       | Active la función Strings (Cadenas) y escriba un mensaje debajo.<br>Cuando presione la tecla asignada, el mensaje se enviará<br>automáticamente. |
| 11.       | Haga clic para salir.                                                                                                    |
| 12.       | Haga clic para restablecer toda la configuración predeterminada.                                                                                 |

### lluminación

El teclado incluye cinco modos de LED predefinidos. También puede cambiar la configuración del brillo, el tiempo de retardo de encendido y apagado de los LED, el efecto de respiración de los LED y la frecuencia de los efectos de los LED.

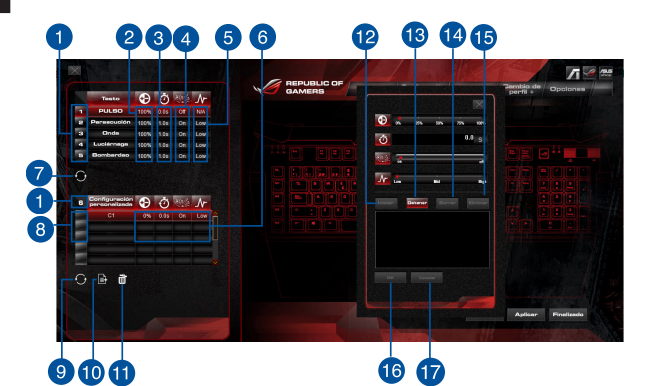

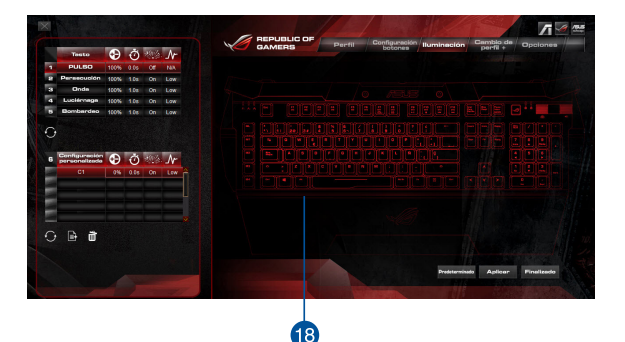

| Elementos | Descripciones                                                                                                    |  |  |  |
|-----------|----------------------------------------------------------------------------------------------------|--|--|--|
| 1.        | Haga clic para seleccionar un modo de efecto de iluminación.                                                                                                    |  |  |  |
| 2.        | Muestra el brillo (0 %, 25 %, 50 %, 75 % o 100 %).                                                                                                    |  |  |  |
| 3.        | Muestra el temporizador para el encendido y apagado de los LED y el tiempo de<br>visualización*.                                                                                                    |  |  |  |
| 4.        | Muestra el estado del efecto de respiración.                                                                                                    |  |  |  |
| 5.        | Muestra la frecuencia del efecto de respiración. Las opciones disponibles son LOW<br>(BAJA), MID (MEDIA) y HIGH (ALTA).                                                                                                    |  |  |  |
| 6.        | Haga clic dos veces con el botón izquierdo del ratón para mostrar la ventana<br>emergente con la configuración personalizada. En la configuración de LED<br>predeterminada, también puede hacer doble clic en la columna para mostrar la<br>ventana emergente para llevar a cabo la configuración personalizada.                                                                             |  |  |  |
| 7.        | Haga clic para restablecer toda la configuración predeterminada.                                                                                                    |  |  |  |
| 8.        | Haga clic para activar el grupo de perfil que ha personalizado anteriormente.                                                                                                    |  |  |  |
| 9.        | Hacer clic para restablecer la configuración predeterminada de la configuración<br>personalizada.                                                                                                    |  |  |  |
| 10.       | Haga clic para agregar un nuevo perfil o grupo personalizado.                                                                                                    |  |  |  |
| 11.       | Haga clic para quitar el perfil o grupo personalizado seleccionado.                                                                                                    |  |  |  |
| 12.       | Haga clic para recopilar la tecla que ha introducido para la configuración de<br>grupo.                                                                                                    |  |  |  |
| 13.       | Haga clic para detener la recopilación del valor de entrada.                                                                                                    |  |  |  |
| 14.       | Haga clic para borrar el valor de entrada.                                                                                                    |  |  |  |
| 15.       | Haga clic para eliminar el valor de entrada seleccionado.                                                                                                    |  |  |  |
| 16.       | Haga clic para salir de la configuración de perfil.                                                                                                    |  |  |  |
| 17.       | Hacer clic para restablecer la configuración predeterminada.                                                                                                    |  |  |  |
| 18.       | Haga clic con el botón izquierdo en las teclas o haga clic con el botón izquierdo<br>sin soltarlo y, a continuación, arrastre un cuadro a las teclas resaltadas que desee<br>incluir en un grupo. Haga clic con el botón izquierdo en las teclas o haga clic con<br>el botón derecho sin soltarlo y, a continuación, arrastre un cuadro para tapar las<br>teclas que desee quitar del grupo. |  |  |  |

\* En el modo Pulso y Personalizado, el valor del temporizador (múltiplo de 0, 0,5, 1, 2,5, 3 o 3,5) denota el intervalo de tiempo que el LED está apagado y encendido, de manera que cuando el valor del temporizador es 0, el LED está siempre encendido. En otros modos, el valor del temporizador (múltiplo de 0, 0,5, 1, 2,5, 3 o 3,5) denota la frecuencia de visualización del LED, de manera que cuando el valor del temporizador es 0, la frecuencia es rápida.

### Macro

| ministreción de sinoronización de perfiles                | Macro | List | = Timing = Insert              |                                                                                                    |
|-----------------------------------------------------------|-------|------|--------------------------------|----------------------------------------------------------------------------------------------------|
| Inculo a la aplicación                                    |       | A    | ND. Instruction Del            | W Store                                                                                                    |
|                                                           |       |      |                                | Detener                                                                                                    |
|                                                           |       |      |                                | Chear                                                                                                    |
| Peril 1 Peril 2                                           |       |      |                                |                                                                                                    |
| Perti 3                                                   |       |      |                                | Move up                                                                                                    |
| Perfi 8                                                   |       |      |                                | And a state of the second second second second second second second second second second second second second s |
| Perfi 7 Perfi 8                                           |       |      |                                |                                                                                                    |
| Peerli 9 Peerli 10                                        |       |      |                                | 080                                                                                                    |
| No sincronizer perfiles el inicier la<br>Visación GK2000. |       |      | Dureción del elcós de 10 mil 🔻 |                                                                                                    |
| )                                                         |       |      | Mouse Input Area               |                                                                                                    |
| Tasa de sondeo USB                                        |       |      |                                |                                                                                                    |
| 10012                                                     |       | ð 🗈  | Export Import                  | OK Cancel                                                                                                    |
|                                                           |       |      |                                | Contract of the                                                                                                 |

La ficha Macros permite crear perfiles de macro con diferentes pulsaciones de teclas y de botones. También permite crear numerosas macros y comandos de macro largos.

#### Crear una macro

Para crear una nueva macro, presione el botón 💼 Para quitar una macro, seleccione el elemento y, a continuación, presione el botón 💼 Presione 😭 para copiar una macro.

Para crear un comando de macro, haga clic en el botón **Start (Iniciar)** para grabar todas las pulsaciones de tecla y de botones en la ventana de macro automáticamente. Haga clic en el botón **STOP (Parar)** para finalizar el comando de macro.

La ficha Macro contiene diferentes opciones de retardo para crear macros:

Timing (Temporización) - Cuando se habilita, graba el retardo real entre comandos.

Instruction cycle time (Tiempo de ciclo de instrucción) - Graba la macro conforme al tiempo de retardo fiiado seleccionado.

#### Editar una macro

Los comandos de macro de pulsaciones de tecla o botones se enumeran secuencialmente. Haga clic en **Clear (Borrar)** para borrar todos los comandos y haga clic en **Delete (Eliminar)** para editar o quitar un comando, respectivamente. Haga clic en **Move up (Subir) o Move down (Bajar)** para subir o bajar el comando. Seleccione una de las siguientes formas para agregar un comando adicional a una macro:

- Seleccione la casilla Insert (Insertar) en la parte superior del menú. Seleccione el comando que desee insertar antes, haga clic en Start (Iniciar) para crear nuevos comandos de macro y haga clic en Stop (Detener) para terminar.
- Haga clic en el botón Start (Iniciar) para grabar un nuevo conjunto de secuencias.

Aparte del modo App Macro (Macro de aplicación), puede utilizar la función de grabación de macros instantánea para grabar la función directamente siguiendo los pasos que se indican a continuación:

Tecla FN + ROG:

- El Destello 1 del LED de la tecla ML comienza a parpadear rápidamente. Si no presiona ninguna tecla durante 10 segundos, la acción de grabación de macro instantánea termina automáticamente. Si vuelve a presionar la tecla FN + ROG antes de que transcurran 10 segundos, la grabación termina inmediatamente.
- Seleccione Assign Key (Asignar tecla) durante el proceso de grabación de macros. El Destello 2 del LED de la tecla ML comenzará a parpadear y el Destello 1 permanecerá encendido.
- 3. Cuando se inicie la grabación, el Destello 3 comenzará a parpadear mientras que el Destello 1 y el Destello 2 permanecerán encendidos.
- 4. Presione la tecla FN + ROG después de que termine la grabación, cuando los Destellos 1, 2 y 3 parpadeen simultáneamente cinco veces.

### Opciones

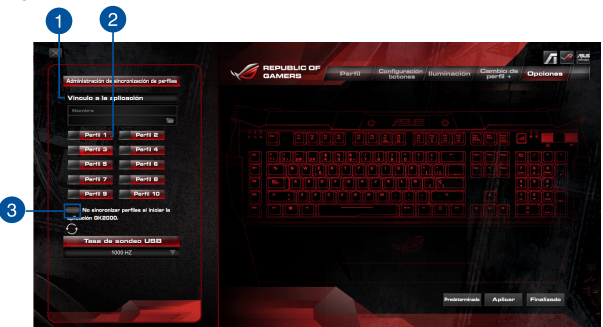

La ficha Options (Opciones) permite administrar sincronizaciones de perfil y configurar la tasa de sondeo USB. También puede asignar un perfil a un programa específico, de forma que el teclado carga automáticamente dicho perfil cuando se inicia el programa.

| Elementos | Descripciones                                                                                                    |
|-----------|----------------------------------------------------------------------------------------------------|
| 1.        | Haga clic para seleccionar un programa que desee sincronizar con un perfil.                                                          |
| 2.        | Seleccione un perfil para sincronizar con el programa *.exe. El perfil<br>carga datos automáticamente cuando se ejecuta el programa. |
| 3.        | Seleccione esta casilla para deshabilitar la sincronización.                                                                         |

# Menú de la barra de tareas

|          |                   | ۲                       | <b>N</b> |       | P     | <b>(</b> ) |
|----------|-------------------|-------------------------|----------|-------|-------|------------|
|          |                   | 10                      | -        | •     | 3     |            |
| <u> </u> | Lau<br>NKF<br>Abo | nch GK2<br>tO:OFF<br>ut | 000 C    | onfig | Appli | cation     |
|          |                   |                         |          |       |       |            |

| Elementos | Descripción                                                                                     |
|-----------|-------------------------------------------------------------------------------------------------|
| 1.        | Haga clic para iniciar el menú principal de la utilidad de configuración del<br>teclado GK2000. |
| 2.        | Haga clic para habilitar o deshabilitar la función NKRO.                                        |
| 3.        | Haga clic para ver la información de la versión del controlador.                                |
| 4.        | Seleccione esta opción para salir de la utilidad de configuración.                              |

## Seguridad y mantenimiento

## Pautas de seguridad

- Si el dispositivo no funciona correctamente y las pautas para solucionar problemas no consiguen resolver dichos problemas, desenchufe el dispositivo y póngase en contacto con el centro de servicio de ASUS para obtener ayuda. NO realice tareas de mantenimiento en el dispositivo ni intente arreglarlo por sí mismo.
- · NO desmonte el dispositivo, ya que la garantía quedaría anulada.
- Mantenga el dispositivo alejado de líquidos o humedad. Utilice el dispositivo solamente dentro del intervalo de temperatura especificado de 0 °C (32 °F) a 40 °C (104 °F).

#### Mantenimiento y uso

El teclado para juegos GK2000 teclado requiere un mantenimiento mínimo para conservarlo en perfecto estado. Es recomendable que los limpie una vez al mes utilizando un paño suave o un bastoncillo de algodón con un poco de agua caliente. NO utilice jabón o agentes de limpieza fuertes.